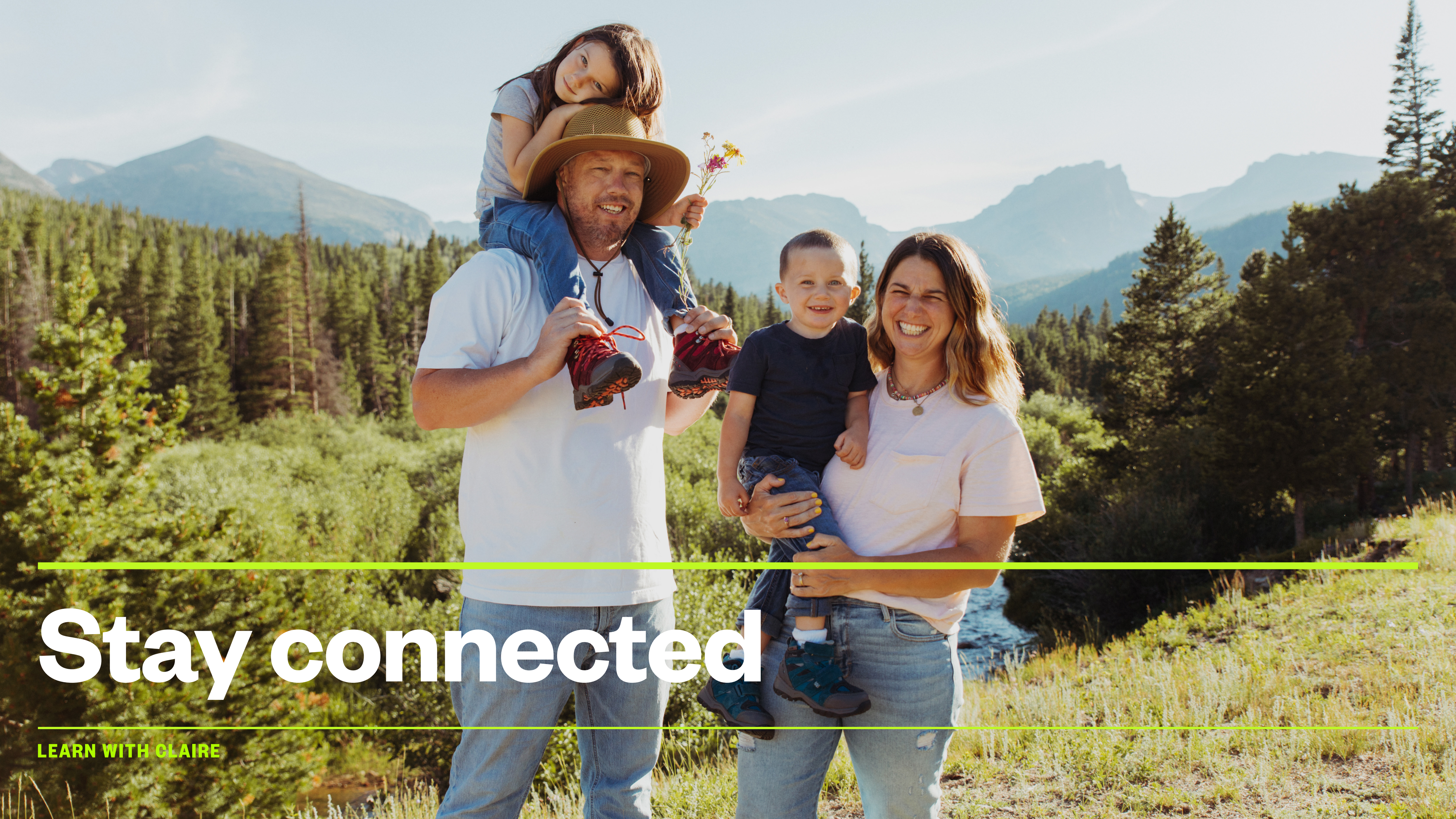

Tip: Swipe down on the top left of the iPhone homepage to see recent notifications. Swipe down on the top right to see common functions like flashlight.

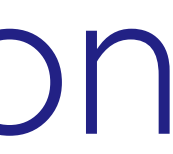

### Group emails

- press enter.
- There is NO limit to how many emails you can send your message to
- Remember if you hit REPLY ALL your message will go back to every single person,

• Open your e-mail and this time instead of typing just one name, we are going to enter multiple.

• To get started —> click the paper with pencil button the bottom right of your phone screen

• In the TO form start typing the first email address. Once it's complete, press enter and it will save it. Now you can continue to type another email address, every every email address, please

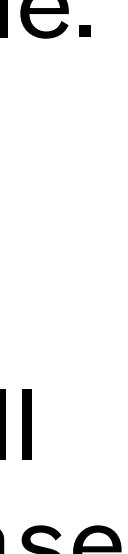

| 12:47 -                     |        | 12:47 -      |             |        | 12:48 -   |                | .1 🗢 🗖  |
|-----------------------------|--------|--------------|-------------|--------|-----------|----------------|---------|
|                             | Edit   | Cancel       | New Message | Send   | Cancel    | New Message    | Send    |
| Mandoxes                    |        | То:          |             | Ŧ      | To: jimot | hy@radtown.com | ( + )   |
| All Inboxes                 | >      | Cc/Bcc, From | : potuck    |        | Cc/Bcc,   | From: potuck   |         |
| 🗠 Gmail                     | >      | Subject:     |             |        | Subject:  |                |         |
| iCloud                      | >      |              |             |        |           |                |         |
| 🗠 Me                        | >      |              |             |        |           |                |         |
| <ul> <li>Flagged</li> </ul> | >      |              |             |        |           |                |         |
| GMAIL                       | $\sim$ |              |             |        |           |                |         |
| C Inbox                     | >      |              |             |        |           |                |         |
| Drafts                      | >      |              |             |        |           |                |         |
| Sent Sent                   | >      | q w e        | r t y u     | i o p  | q w       | erty.          | ı i o p |
| Junk                        | 52 >   | a s          | d f g h j   | k I    | a         | s d f g h      | j k l   |
| Trash                       | >      | 순 Z          | x c v b n   | m 🗵    |           | z x c v b      | n m 🗵   |
|                             | >      | 123          | space       | return | 123       | space          | return  |
| Updated Just Now            |        |              |             | Q      |           |                | Q       |

### Group texts

- To get started —> click the green chat button
- In the TO form start typing the first name or digits of the person. If the person is in your one number or name here.
- This is a great way to message your entire family easily!

• Open your text and this time instead of typing just one name, we are going to enter multiple.

contacts, it will pop up. Touch the contact to add it to the TO field. You can enter more than

| -           |          |        |  |  |
|-------------|----------|--------|--|--|
| Groups      | Contacts | Cancel |  |  |
| Q Search    |          |        |  |  |
| David       |          |        |  |  |
| David Smith |          |        |  |  |
|             |          |        |  |  |
|             |          |        |  |  |
|             |          |        |  |  |
|             |          |        |  |  |
|             |          |        |  |  |
|             |          |        |  |  |
|             |          |        |  |  |
|             |          |        |  |  |
|             |          |        |  |  |
|             |          |        |  |  |

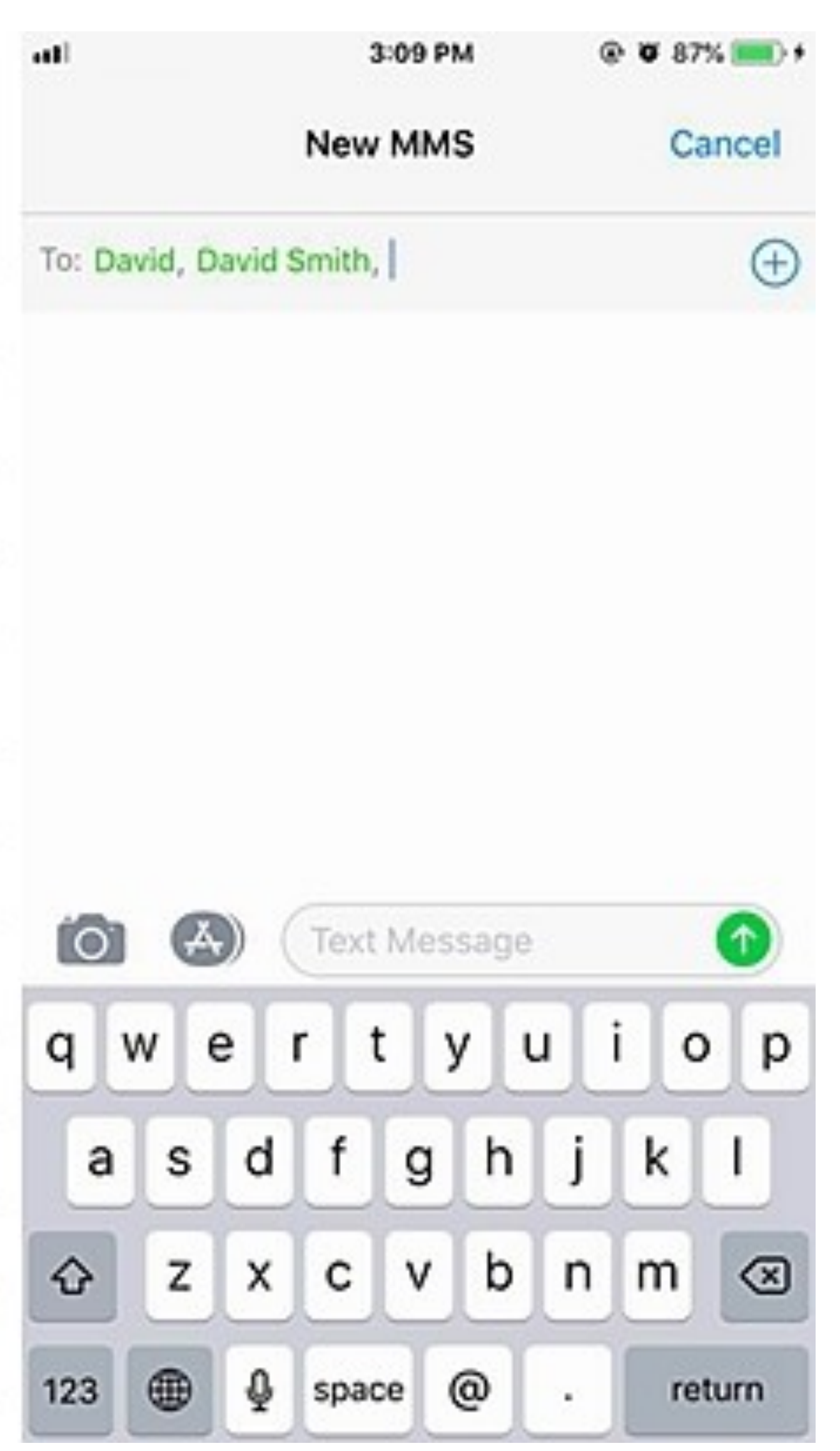

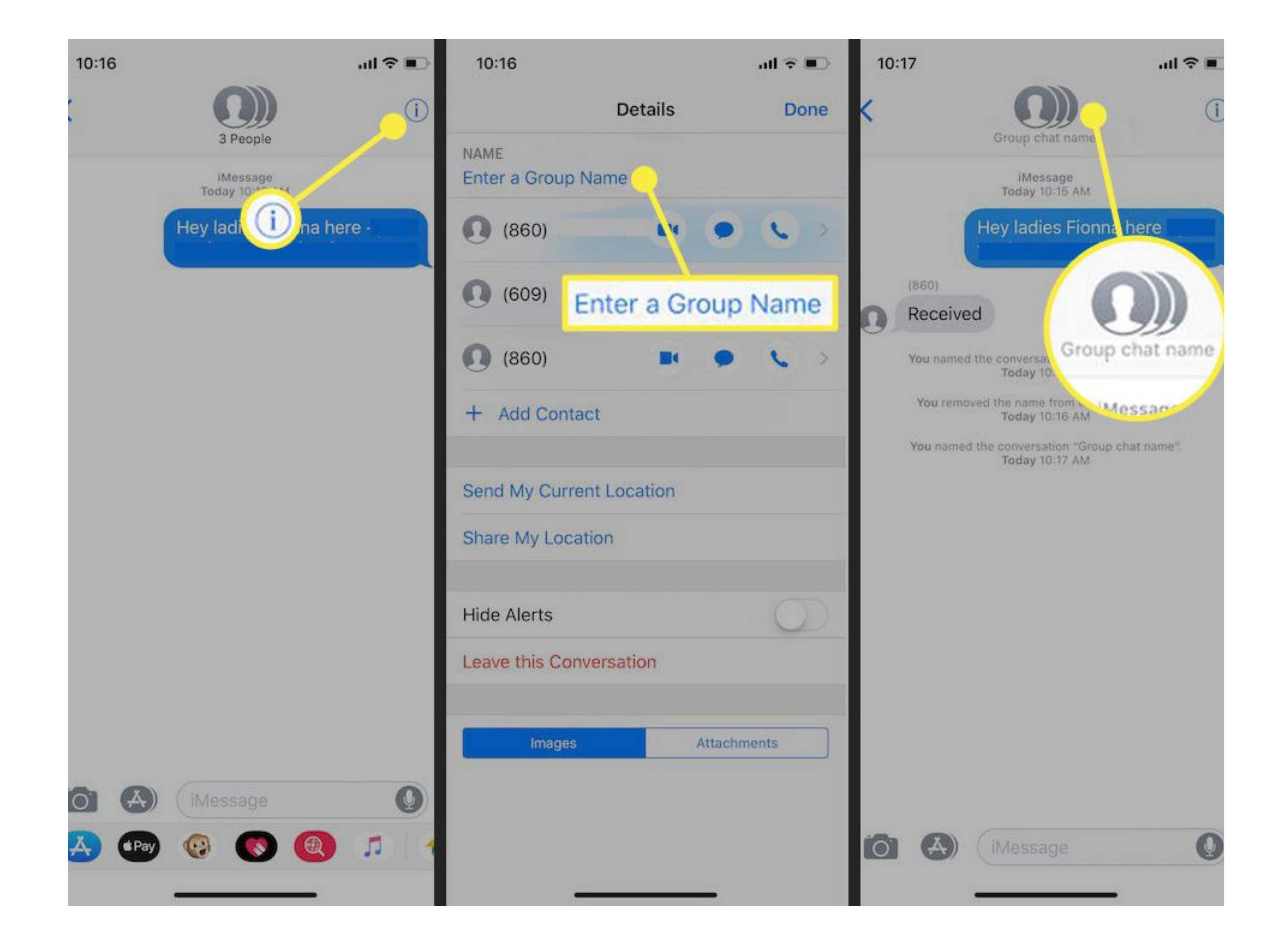

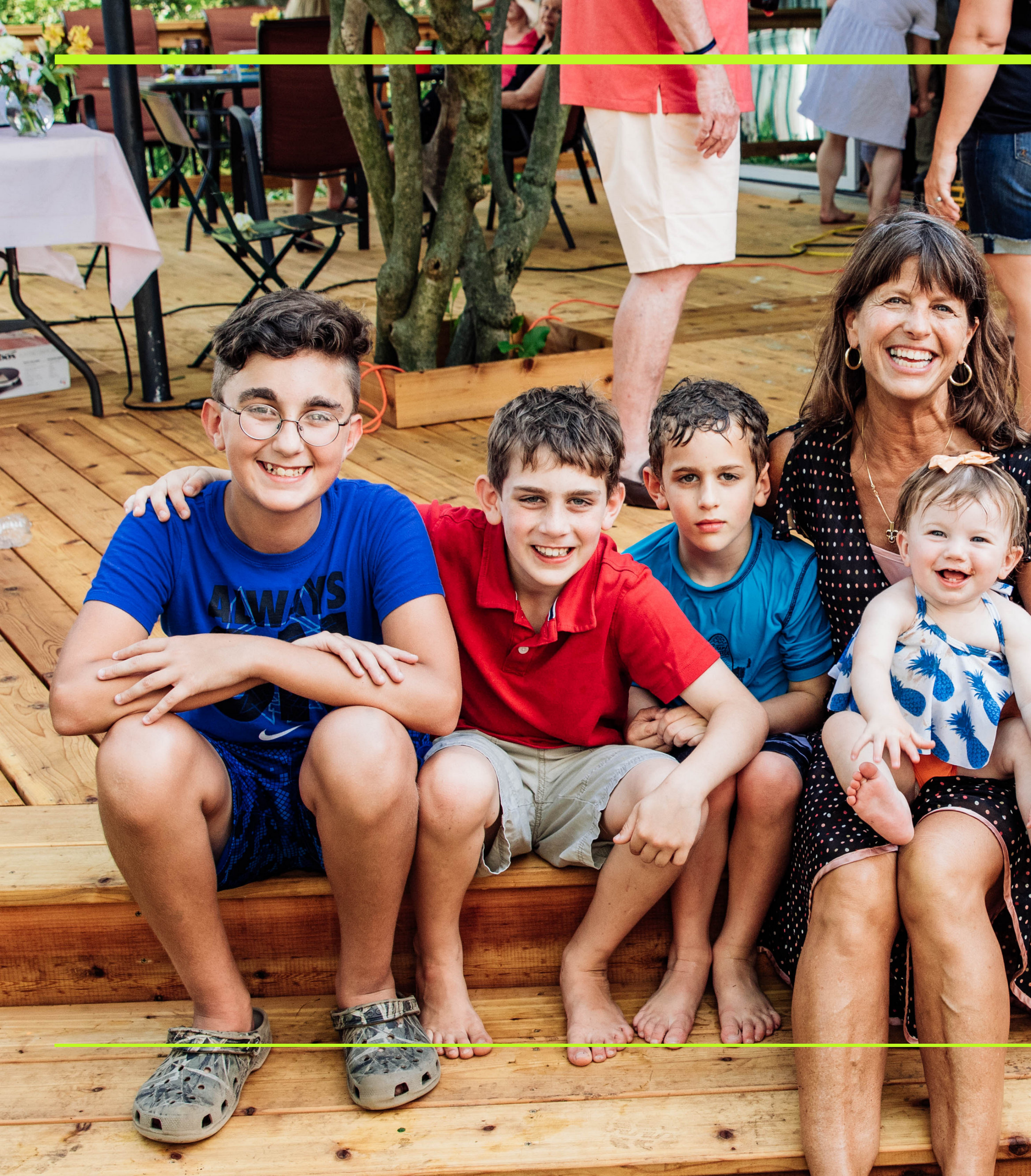

### **How to take Photos / Videos** 101

- First: Locate your camera button
- To take a nice photo you will focus on the image / video by tap the screen (this will concentrate on the focal point you want to highlight). For example, in this picture I focused on the little girls face.
- Quickly tap the while circle button the screen to take the picture (pro tip: both the volume up and down buttons will also take the picture)
- To take the video, toggle your options to video and press the white circle. It will be red and you will see a timer begin.

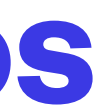

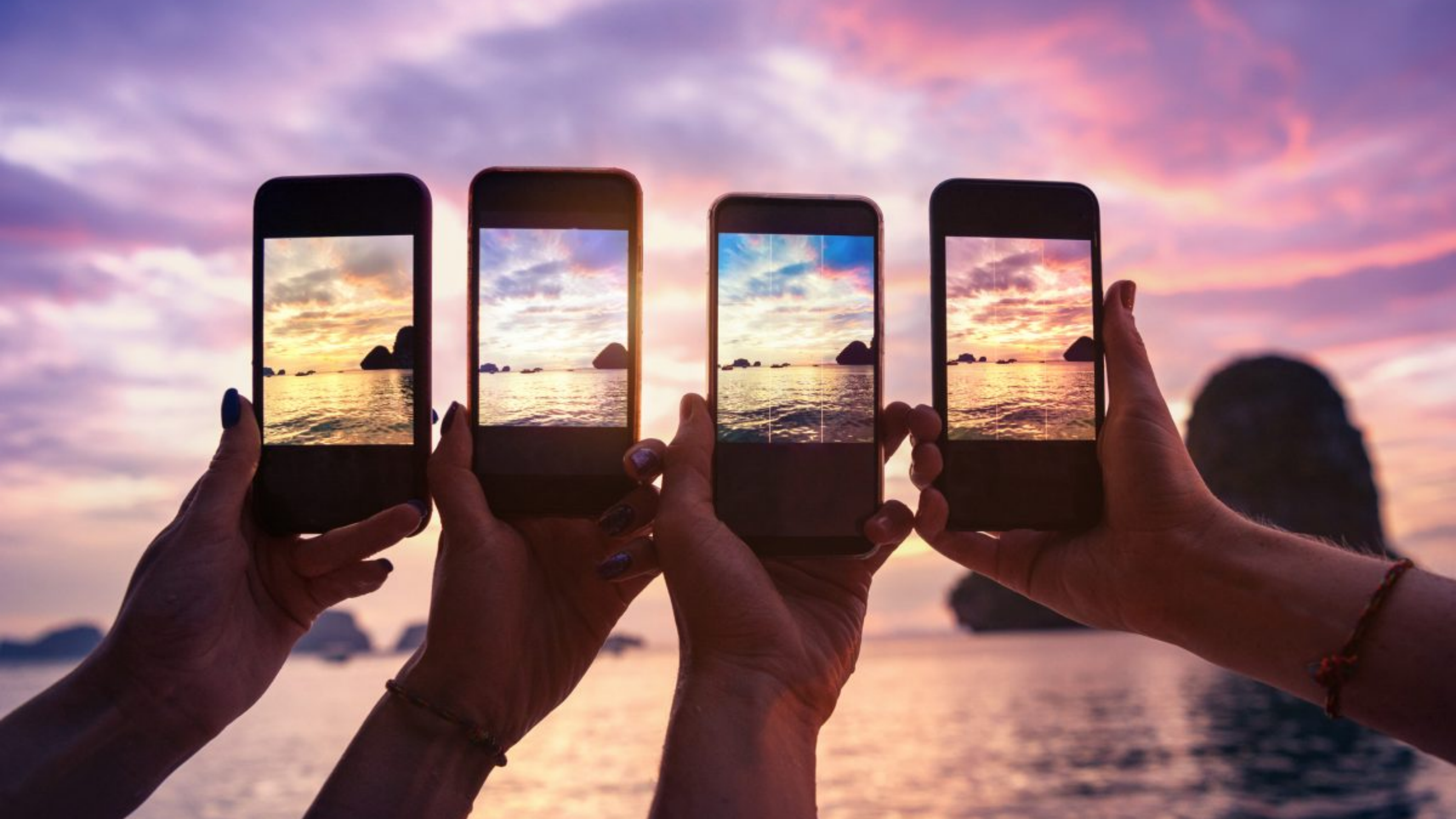

# How to Edit

The most common ways to change a photo are brightening the image, cropping it, or changing the orientation.

Here are some helpful tips to getting those changes done.

First: go to the picture you want and at the top right you will see the word 'Edit'.

You'll see the following options: s square with arrows (crop), a triple circle (add a filter), a sundial (change the brightness), and the three dots (this is to edit more in depth).

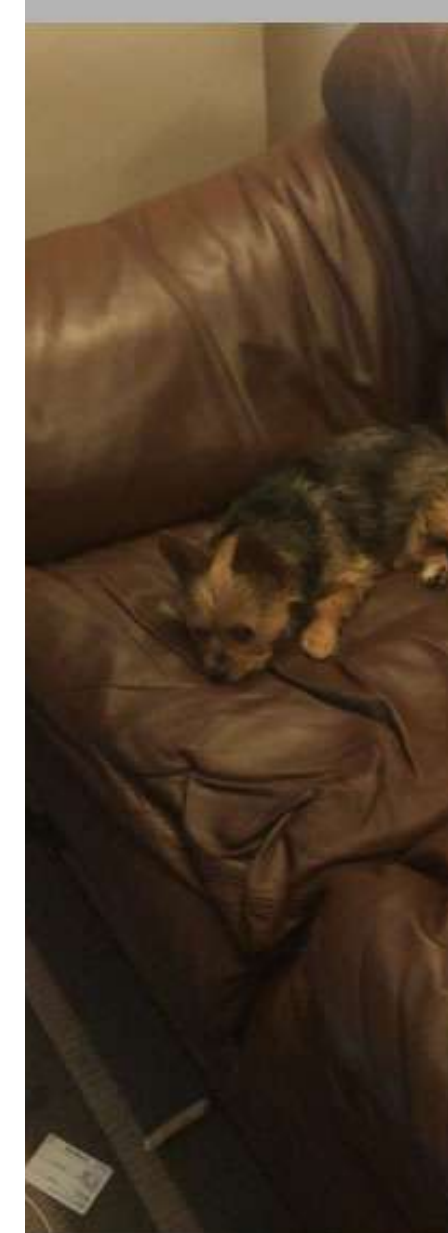

Today

12:31 AM

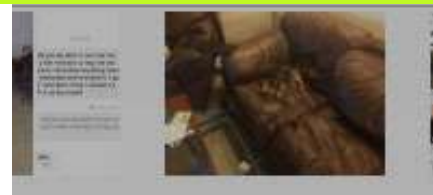

**LEARN WITH CLAIRE** 

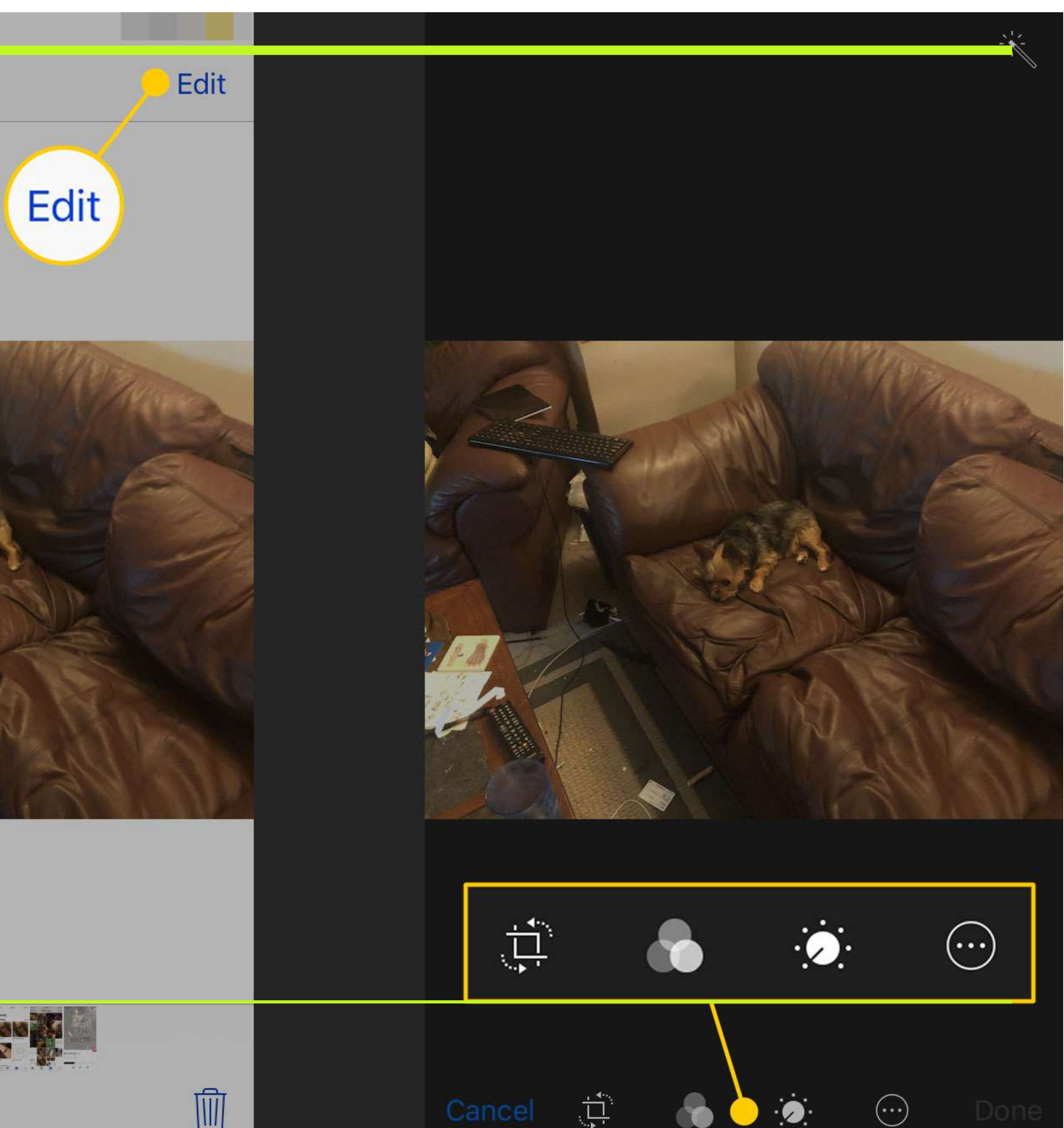

### How to Crop / Change Orientation

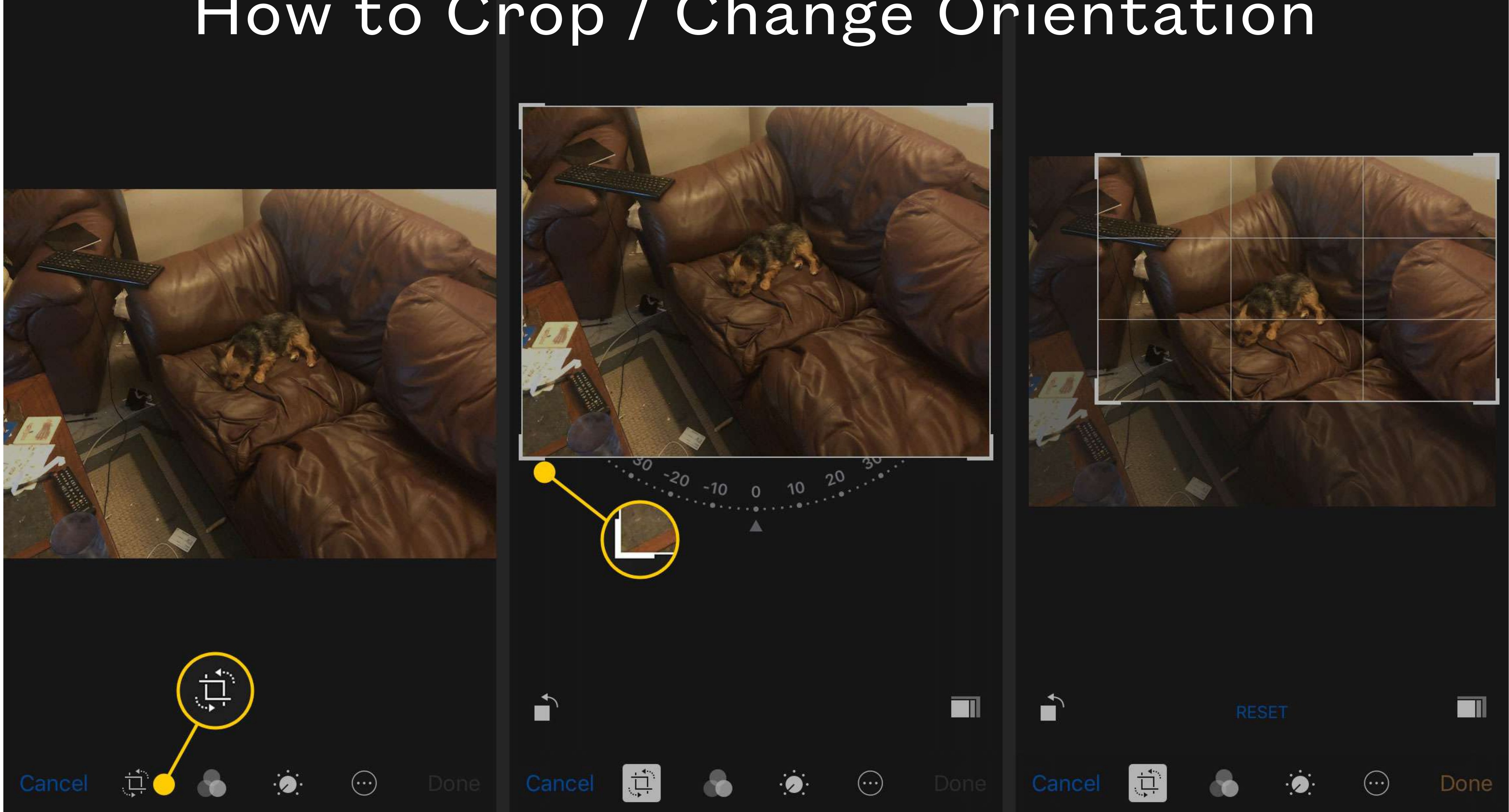

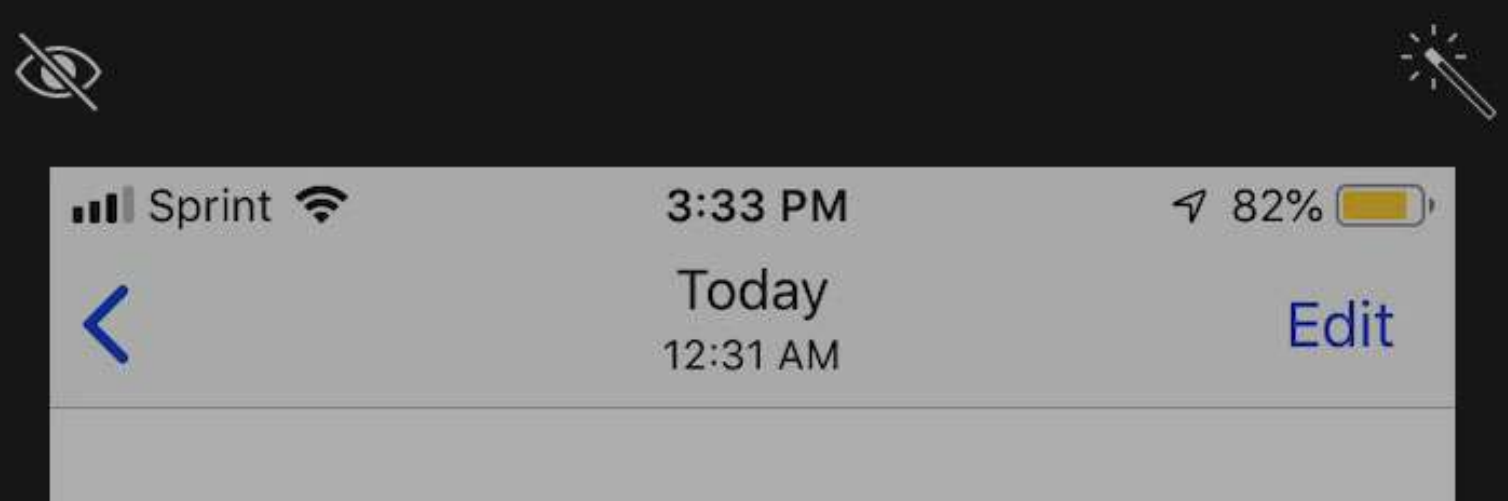

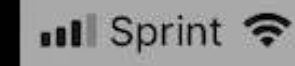

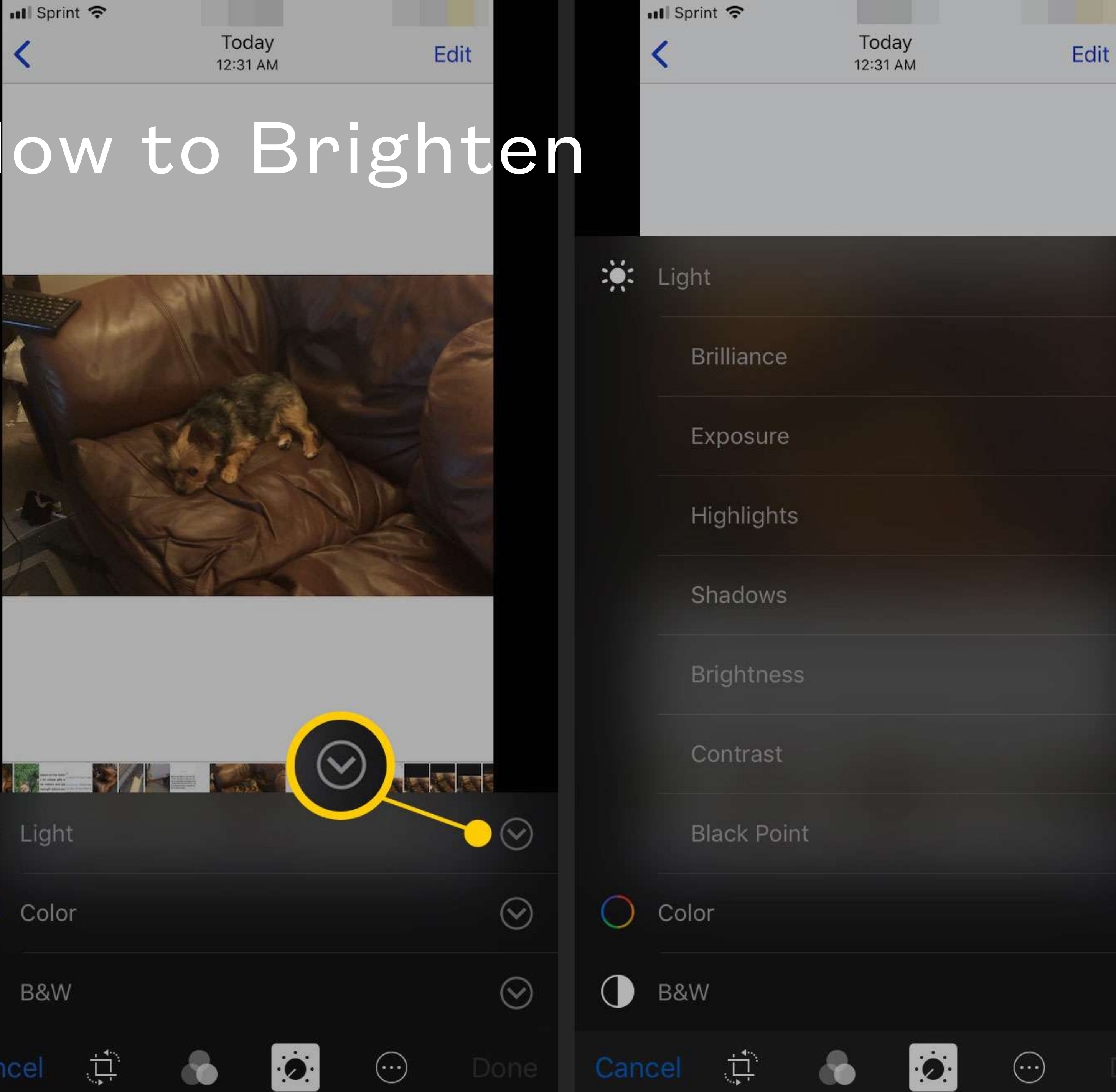

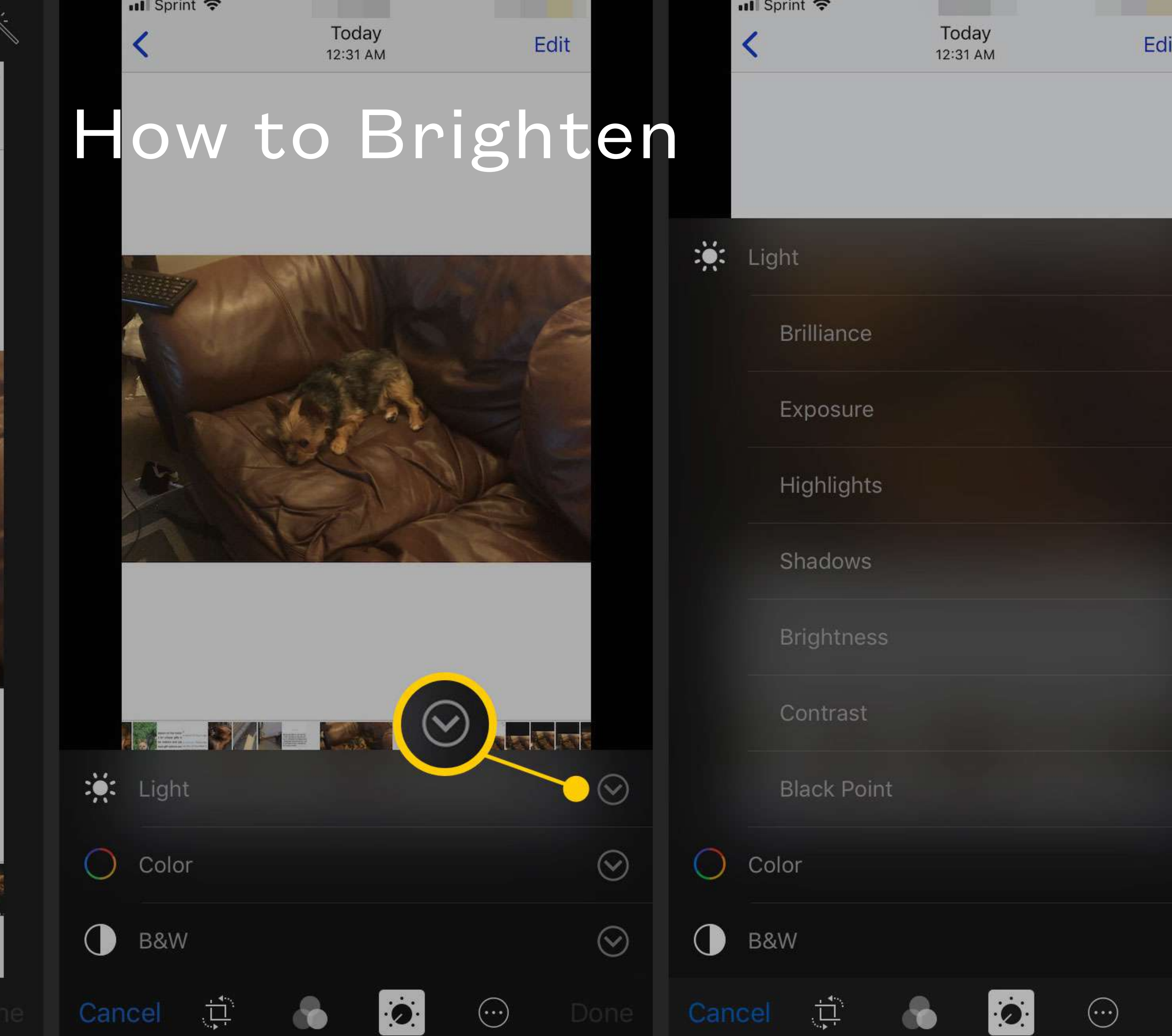

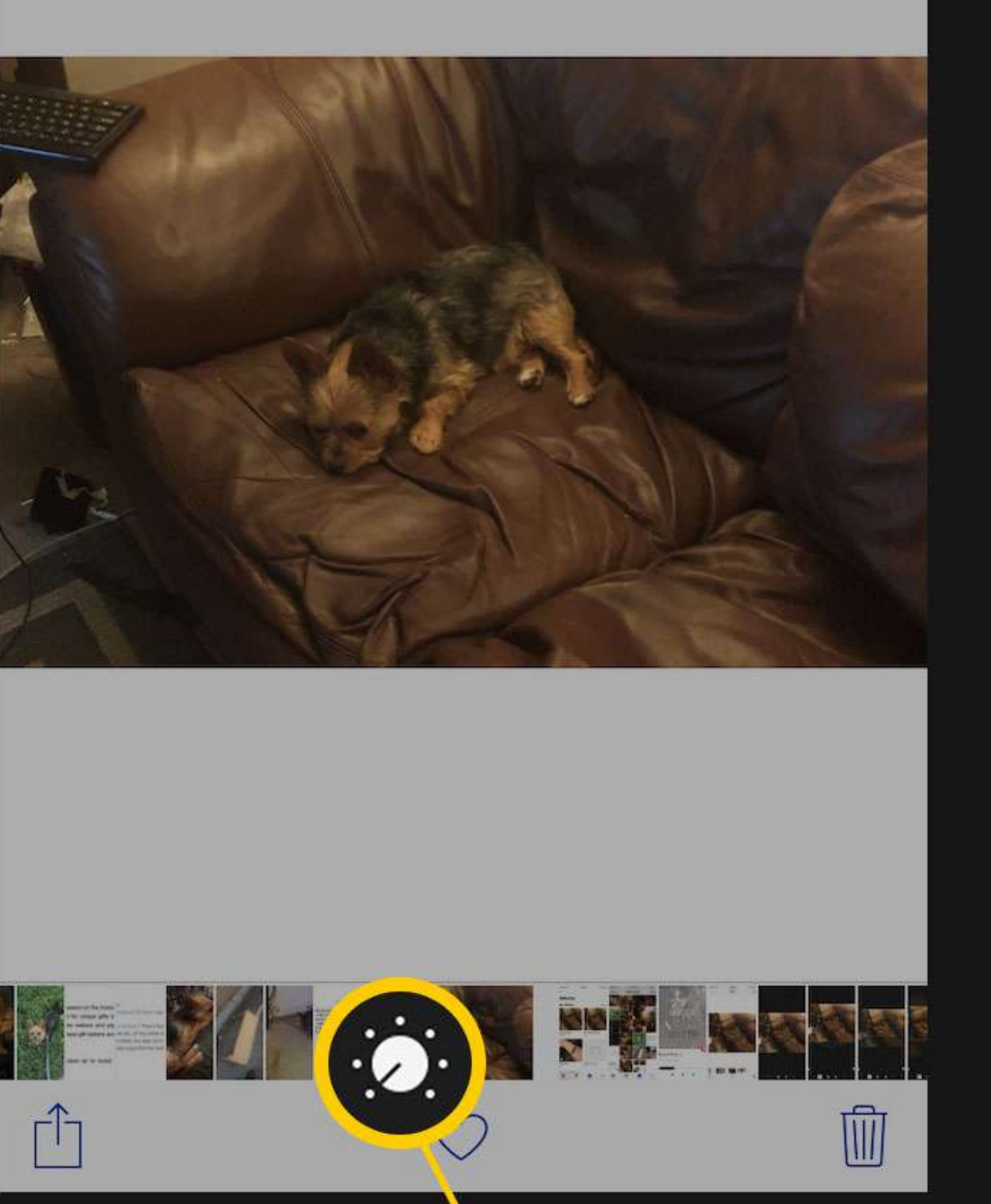

 $\odot$ 

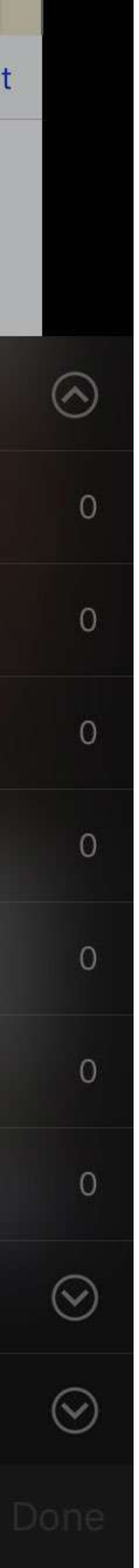

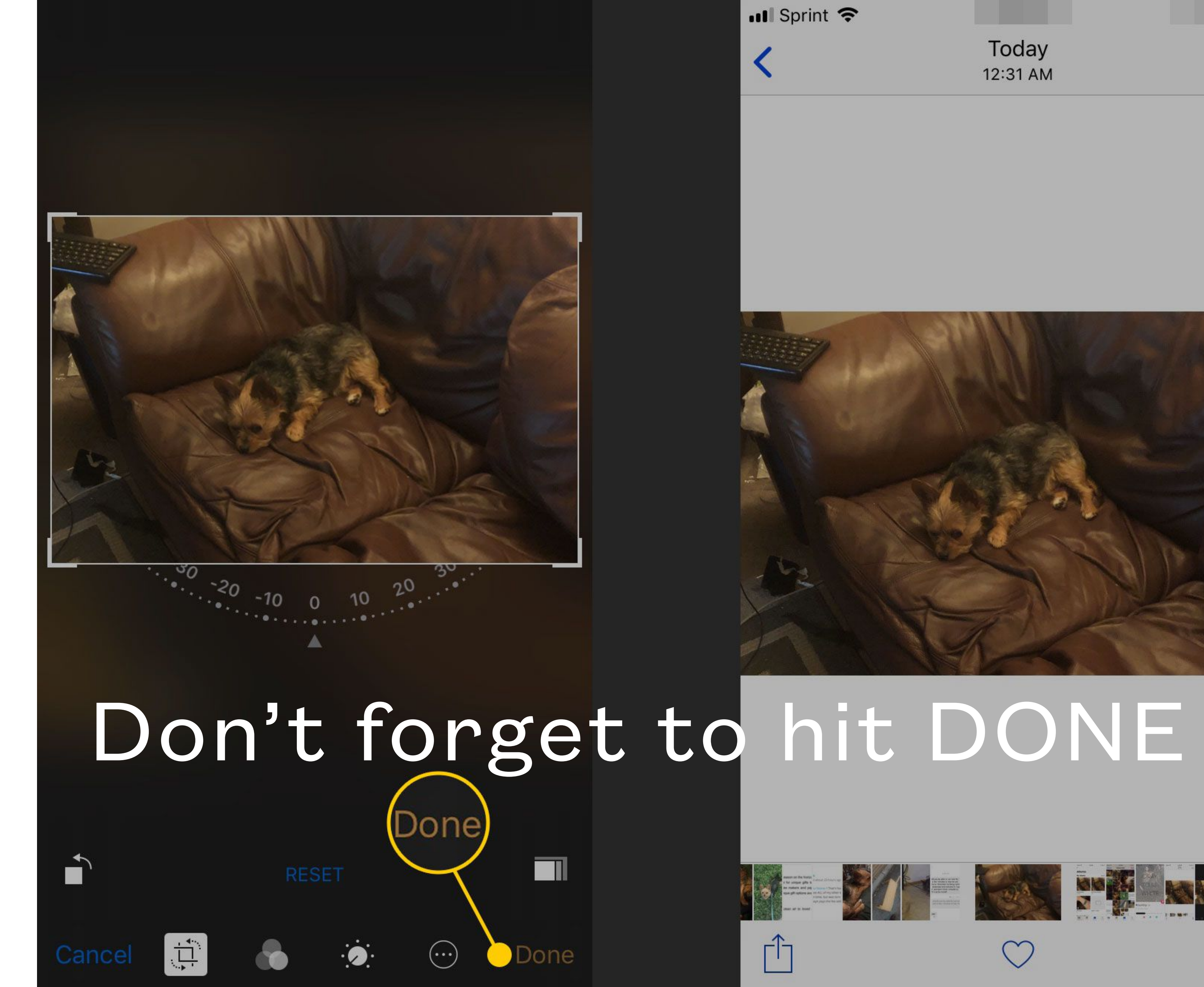

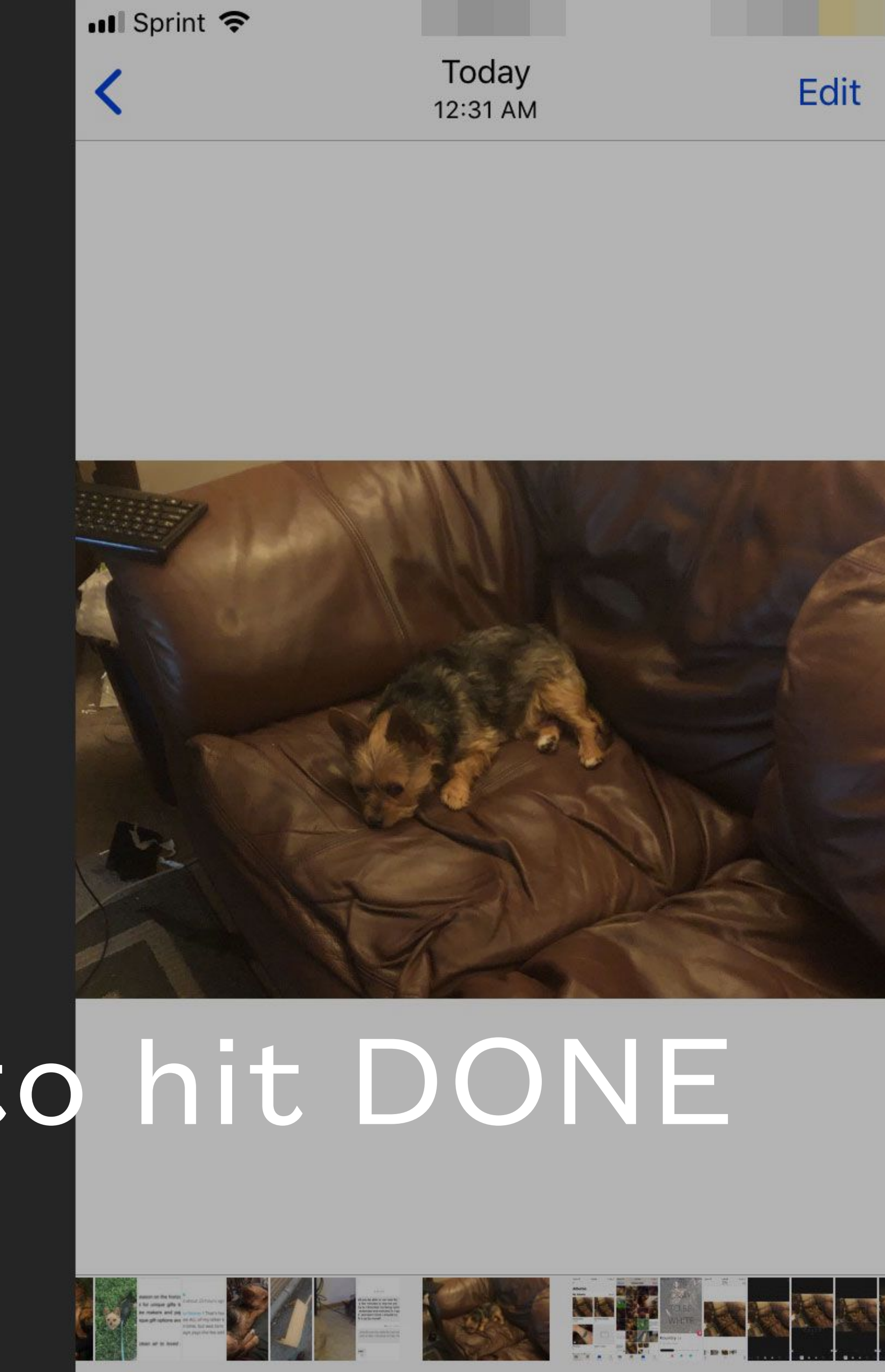

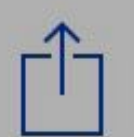

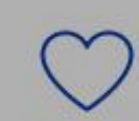

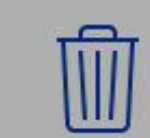

### Helpful Tips

- Take advantage of natural light
- Take several of the same shot
- Backup all photos with automation
- Videos take about a lot of storage, take them sparingly

### How to Save a Photo or Video

- options but always these three: Share, Add to Photos, Copy). Click Add to Photos
- (sometimes more options but always these four: Save, Reply, Copy, More). Click Save.
- you). You can then open this e-mail on your phone and follow step one on this slide.

• You just received a sweet e-mail of your family and it included a photo you'd like to save. I use my index finger to hold down on the photo, this will then pop up a few choices (sometimes more

• You just received a text which a photo you'd like to save and maybe later print. To save the photo you can use your finger to hold down on the photo, this will then pop up a few choices

• What if you have a photo on your computer that you want to text? You can create an e-mail on your computer, add an attachment, select the photo from your computer (it's very easy if you save the photo to your desktop) and send it to your e-mail address (yes to and from will be from

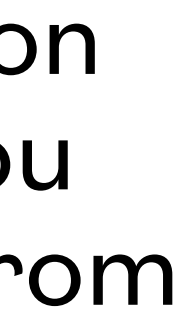

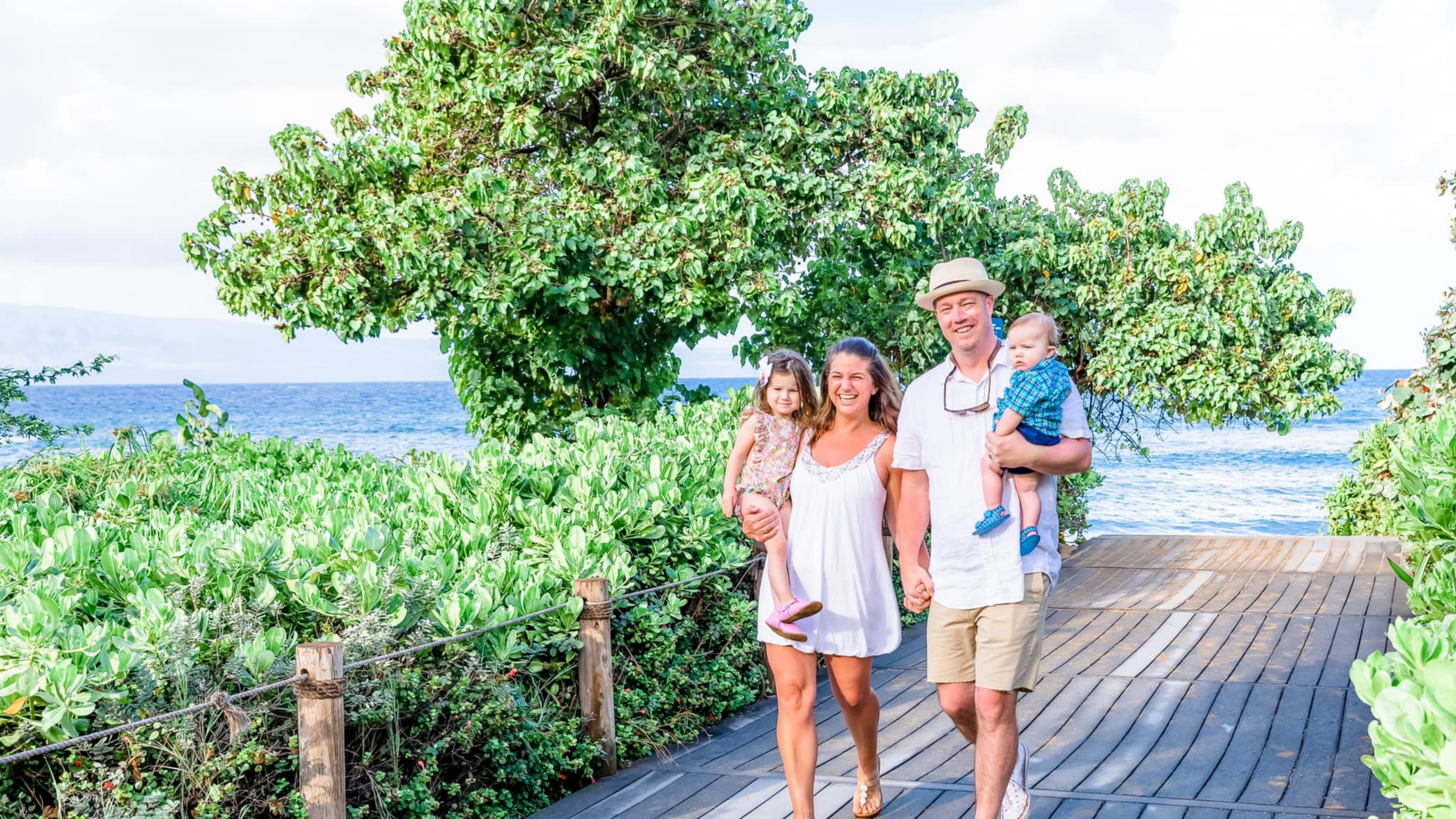

### How to Share my Photos or Videos

- On e-mail: You can add images through e-mail (not too many because of size) by adding an on the screen in your composed email.
- screen.

attaching or adding an image. Both of these options are used by using one finger to hold down

• On text: You can text message anyone an image by pressing the camera button in your text

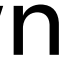

### How to Post a Picture / Video on Facebook

- Click add photo at the top of the news feed
- Select the photo(s) you want to upload
- Click save and then post

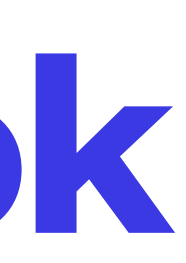

### How to Face Time

- Launch the **FaceTime** app on your iPhone or iPad.
- Tap the plus (+) button.
- Type in the name, email address or number that you want to call. As you type, your someone from your Contacts

Contacts list will be searched and any matching contacts will appear below. You can tap to select the person you want to call. Alternatively, tap the circled plus (+) button to select

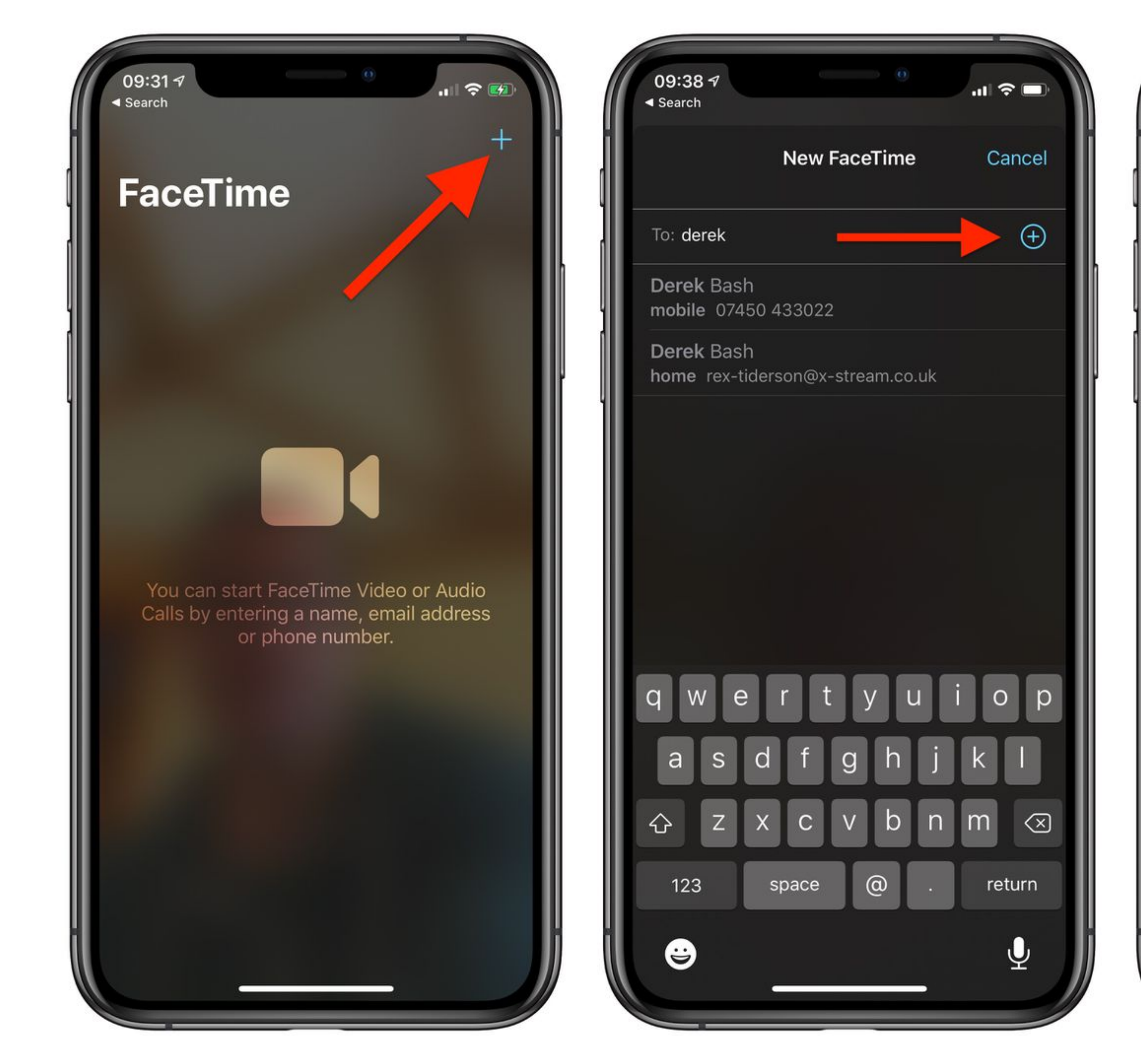

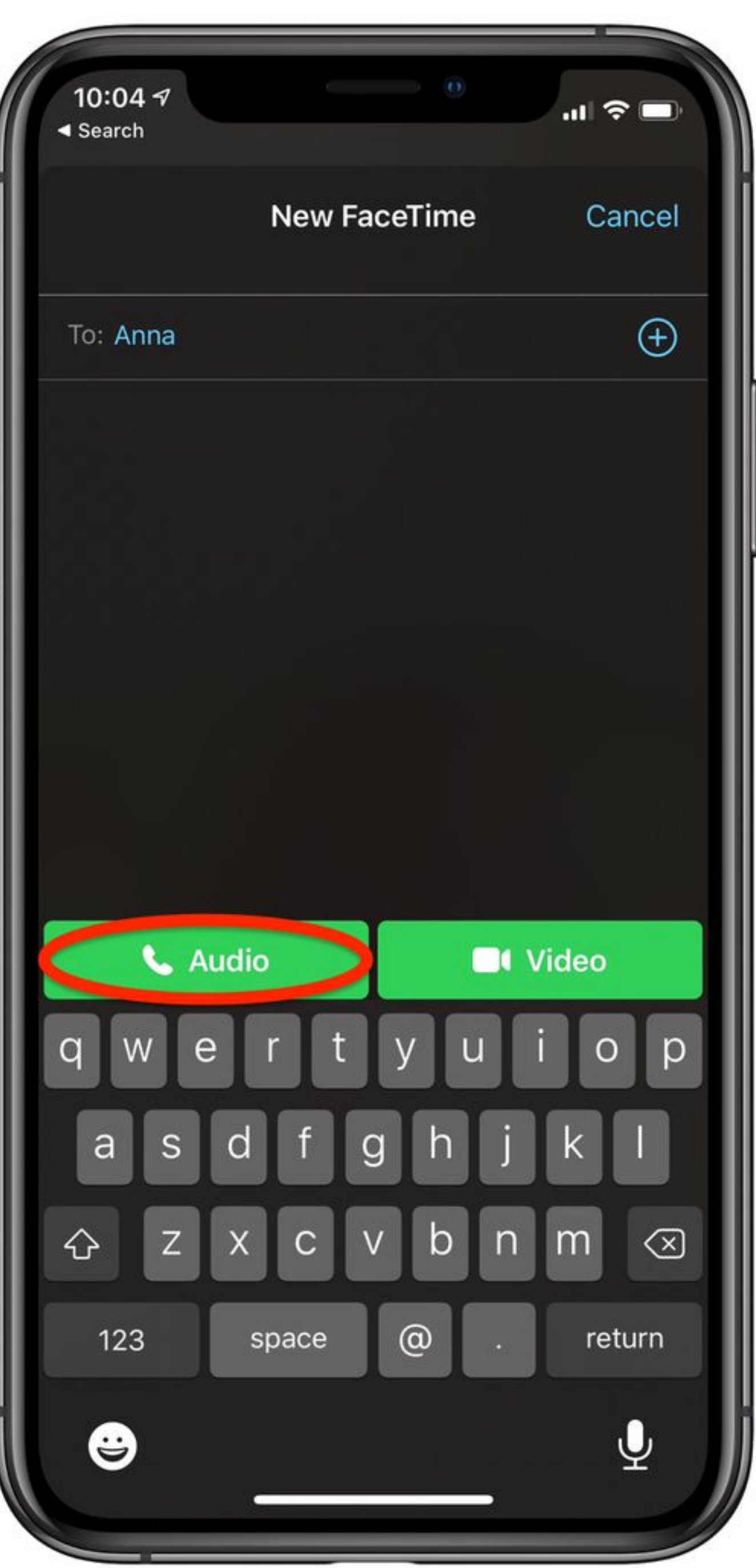

### How to Zoom

- Launch the **ZOOM** app on your iPhone or iPad.
- Tap the join a meeting
- Type in the code you were given

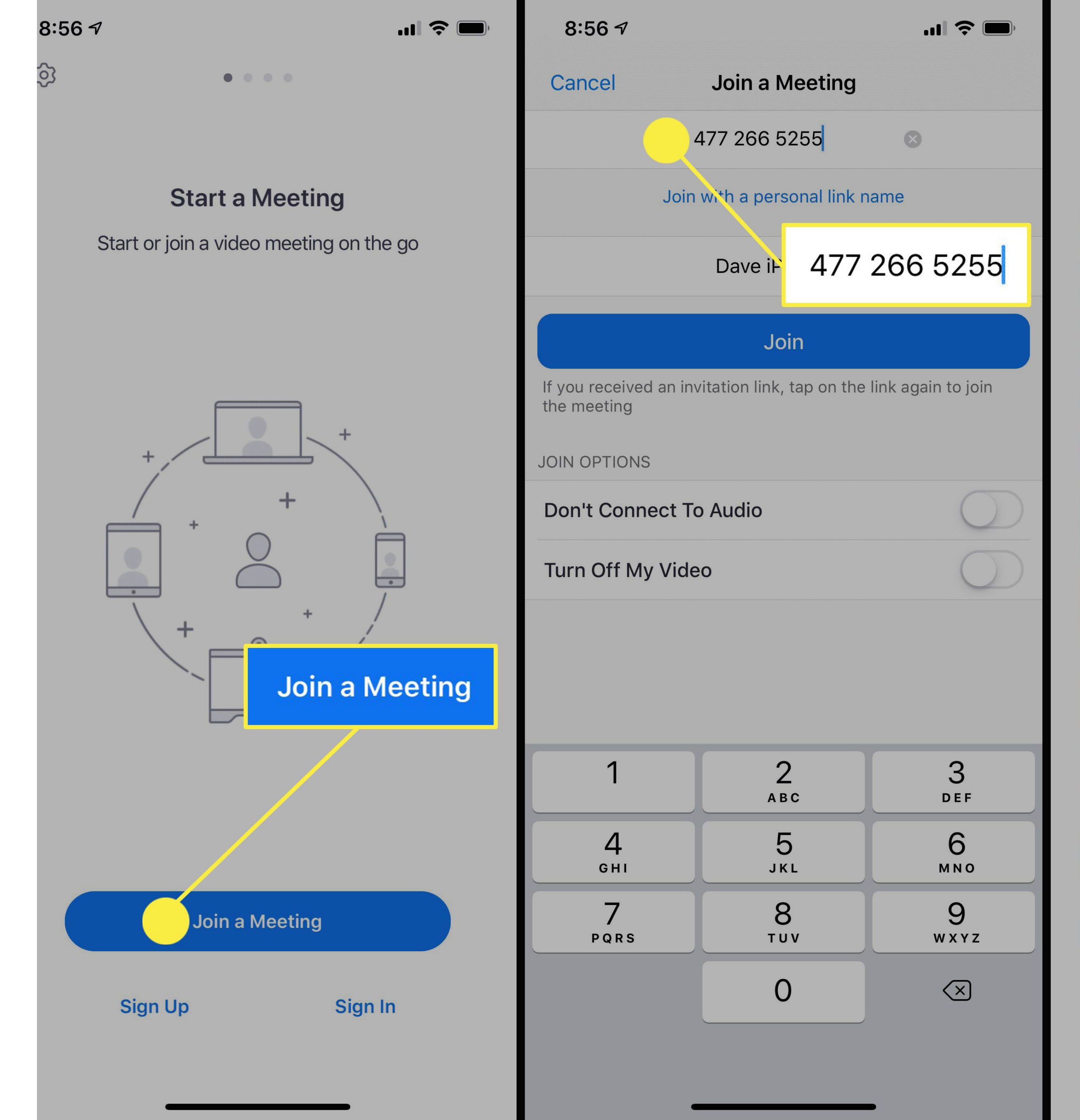

### **Video Preview**

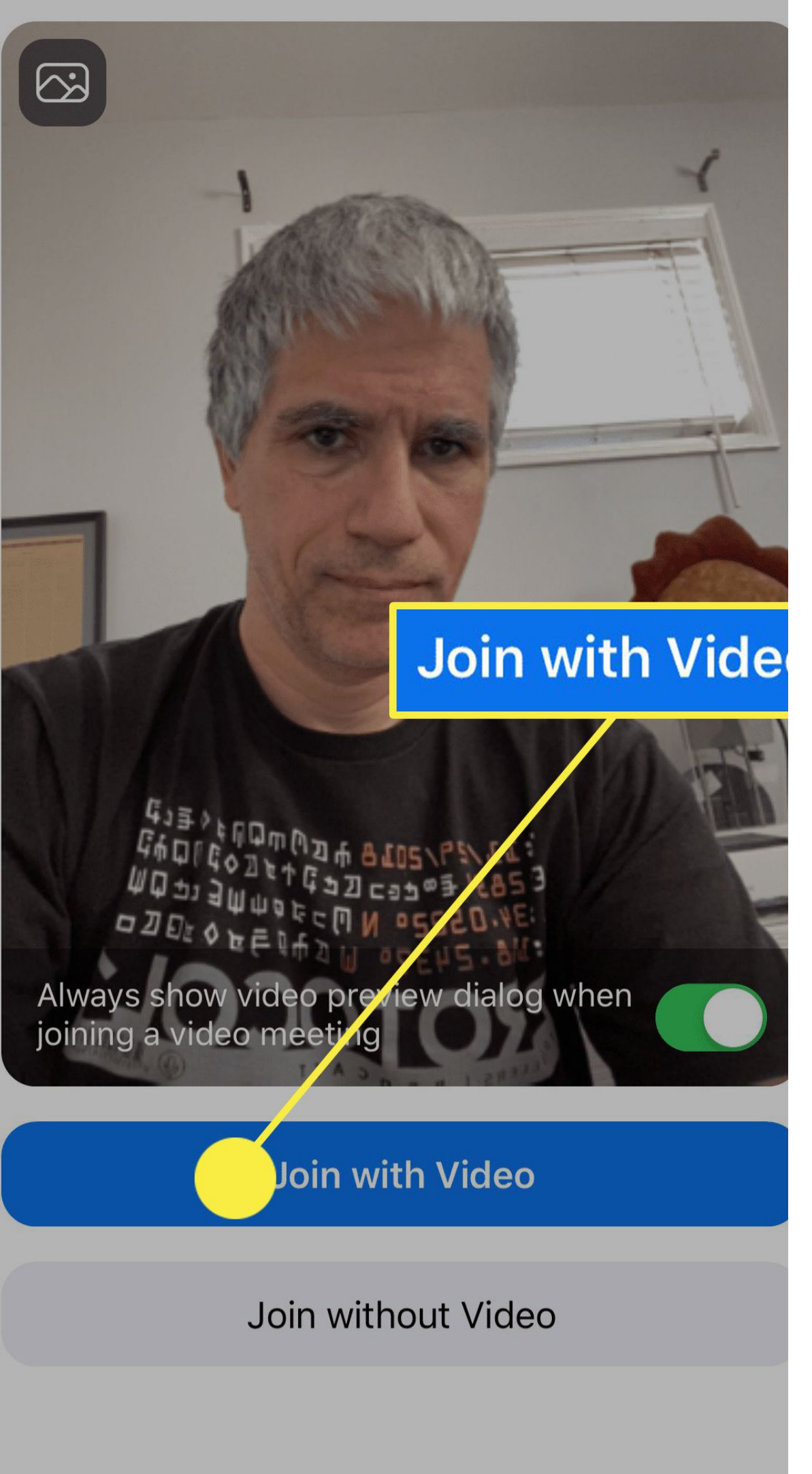

## Thank you for coming!

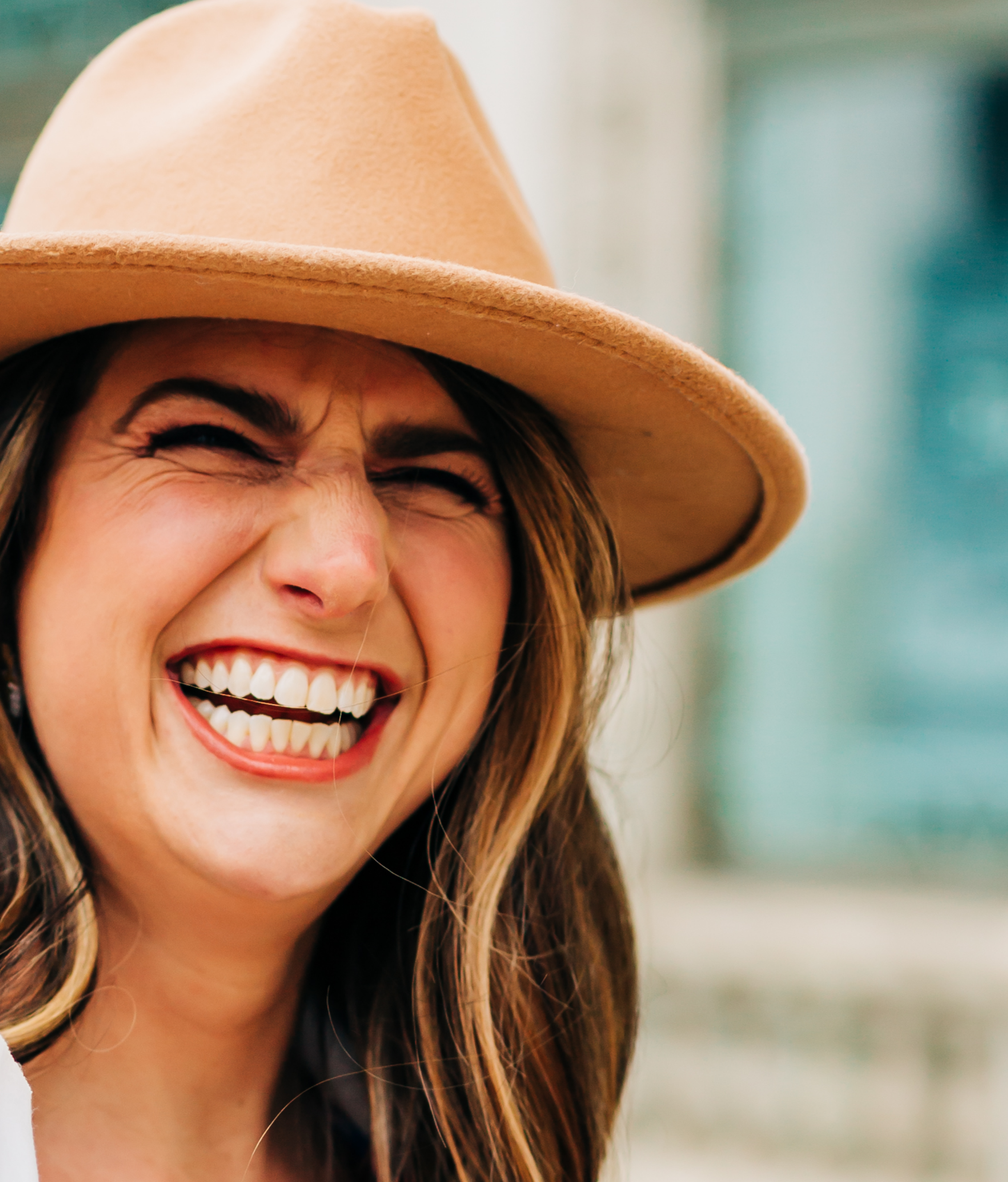

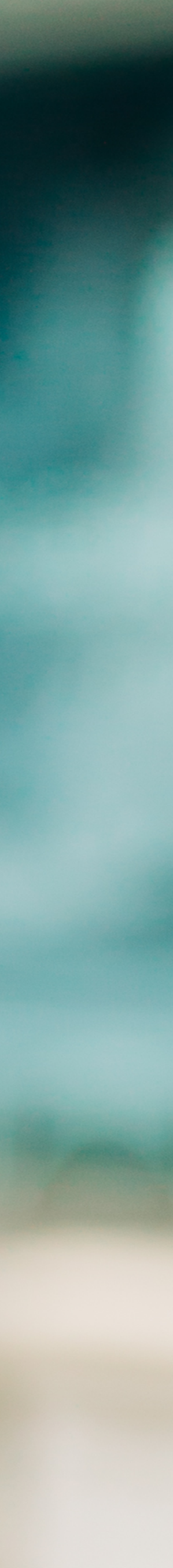